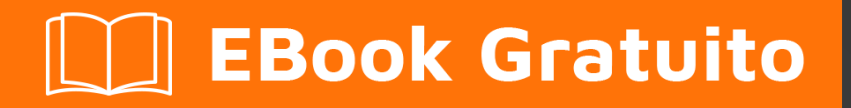

# APPRENDIMENTO gradle

Free unaffiliated eBook created from **Stack Overflow contributors.** 

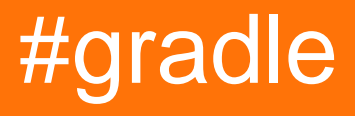

### Sommario

| Di1                                                              |
|------------------------------------------------------------------|
| Capitolo 1: Iniziare con Gradle                                  |
| Osservazioni2                                                    |
| Funzioni di Gradle evidenziate2                                  |
| Maggiori informazioni                                            |
| Examples                                                         |
| Installazione gradle                                             |
| Installazione con homebrew su OS X / macOS                       |
| Installazione con SdkMan                                         |
| Installa il plugin Gradle per Eclipse                            |
| Ciao mondo                                                       |
| Ulteriori informazioni sulle attività4                           |
| Domande sulle dipendenze delle attività e l'ordine esaminati qui |
| Semplice:                                                        |
| Migliorata5                                                      |
| Capitolo 2: Compiti di ordinazione                               |
| Osservazioni                                                     |
| Examples7                                                        |
| Ordinare con il metodo mustRunAfter7                             |
| Capitolo 3: dipendenze                                           |
| Examples                                                         |
| Aggiungi una dipendenza file JAR locale                          |
| Singolo JAR                                                      |
| Elenco di JAR                                                    |
| Directory di JAR come repository                                 |
| Aggiungi una dipendenza                                          |
| Dipende da un altro progetto Gradle                              |
| Elenco delle dipendenze                                          |
| Aggiunta di repository                                           |
| Aggiungi il file .aar al progetto Android usando gradle          |

| Capitolo 4: Dipendenze delle attività                                 |    |
|-----------------------------------------------------------------------|----|
| Osservazioni                                                          | 13 |
| Examples                                                              | 13 |
| Aggiunta di dipendenze usando i nomi delle attività                   | 13 |
| Aggiunta di dipendenze da un altro progetto                           | 13 |
| Aggiunta di dipendenza utilizzando l'oggetto compito                  |    |
| Aggiunta di dipendenze multiple                                       | 14 |
| Dipendenze multiple con il metodo dependsOn                           | 15 |
| Capitolo 5: Gradle Performance                                        |    |
| Examples                                                              |    |
| Creazione di profili di una build                                     | 17 |
| Configura su richiesta                                                |    |
| Ottimizzazione dei parametri di utilizzo della memoria JVM per Gradle | 19 |
| Usa il demone Gradle                                                  |    |
| Gradle Parallel costruisce                                            | 21 |
| Usa l'ultima versione di Gradle                                       | 21 |
| Capitolo 6: Gradle Plugin                                             |    |
| Examples                                                              |    |
| Semplice plugin gradle da `buildSrc`                                  |    |
| Come scrivere un plugin standalone                                    | 24 |
| Configura la configurazione gradle                                    |    |
| Crea il plugin                                                        |    |
| Dichiarazione sulla classe dei plugin                                 |    |
| Come costruirlo e pubblicarlo                                         |    |
| Come usarlo                                                           |    |
| Capitolo 7: Gradle Wrapper                                            |    |
| Examples                                                              | 27 |
| Gradle Wrapper e Git                                                  |    |
| Introduzione di Gradle Wranner                                        |    |
| Lisa Gradie localmente servito nel wranner Gradie                     |    |
| Usando il Gradle Wrapper dietro un proxy                              |    |
|                                                                       |    |

| Capitolo 8: Inclusa sorgente nativa - sperimentale                                                                                                    |
|----------------------------------------------------------------------------------------------------|
| Parametri                                                                                                    |
| Examples                                                                                                    |
| Configurazione JNI Gradle di base                                                                                                    |
| Utilizzo di librerie predefinite e OpenGL ES 2.0                                                                                                    |
| Capitolo 9: Inizializzare Gradle                                                                                                    |
| Osservazioni                                                                                                    |
| Terminologia                                                                                                    |
| Examples                                                                                                    |
| Inizializzazione di una nuova libreria Java                                                                                                    |
| Capitolo 10: Numero di versione dell'incremento automatico utilizzando lo script Gradle pe36                                                                                                    |
| Examples                                                                                                    |
| Come chiamare il metodo di incremento automatico durante la compilazione                                                                                                    |
| Definizione del metodo di incremento automatico                                                                                                    |
|                                                                                                    |
| Leggi e assegna il numero di versione da un file di proprietà a una variabile                                                                                                    |
| Leggi e assegna il numero di versione da un file di proprietà a una variabile                                                                                                    |
| Leggi e assegna il numero di versione da un file di proprietà a una variabile                                                                                                    |
| Leggi e assegna il numero di versione da un file di proprietà a una variabile                                                                                                    |
| Leggi e assegna il numero di versione da un file di proprietà a una variabile       .36         Capitolo 11: Personalizzazione dell'attività IDEA IntelliJ       .38         Sintassi       .38         Osservazioni       .38         Examples       .38                                                                                                    |
| Leggi e assegna il numero di versione da un file di proprietà a una variabile       .36         Capitolo 11: Personalizzazione dell'attività IDEA IntelliJ       .38         Sintassi       .38         Osservazioni       .38         Examples       .38         Aggiungi una configurazione di esecuzione di base       .39                                                                                                    |
| Leggi e assegna il numero di versione da un file di proprietà a una variabile.       36         Capitolo 11: Personalizzazione dell'attività IDEA IntelliJ       38         Sintassi.       38         Osservazioni.       38         Examples.       38         Aggiungi una configurazione di esecuzione di base.       39         Capitolo 12: Script di Gradle Init.       41                                                                                                    |
| Leggi e assegna il numero di versione da un file di proprietà a una variabile       .36         Capitolo 11: Personalizzazione dell'attività IDEA IntelliJ       .38         Sintassi       .38         Osservazioni       .38         Examples       .38         Aggiungi una configurazione di esecuzione di base       .39         Capitolo 12: Script di Gradle Init       .41         Examples       .41                                                                                                    |
| Leggi e assegna il numero di versione da un file di proprietà a una variabile                                                                                                    |
| Leggi e assegna il numero di versione da un file di proprietà a una variabile       .36         Capitolo 11: Personalizzazione dell'attività IDEA IntelliJ       .38         Sintassi       .38         Osservazioni       .38         Examples       .38         Aggiungi una configurazione di esecuzione di base       .39         Capitolo 12: Script di Gradle Init       .41         Examples       .41         Aggiungi repository predefinito per tutti i progetti       .41         Capitolo 13: Utilizzando plugin di terze parti       .42                                                                                                    |
| Leggi e assegna il numero di versione da un file di proprietà a una variabile.       .36         Capitolo 11: Personalizzazione dell'attività IDEA Intellij.       .38         Sintassi.       .38         Osservazioni.       .38         Examples.       .38         Aggiungi una configurazione di esecuzione di base.       .39         Capitolo 12: Script di Gradle Init.       .41         Examples.       .41         Aggiungi repository predefinito per tutti i progetti.       .41         Capitolo 13: Utilizzando plugin di terze parti       .42                                                                                                    |
| Leggi e assegna il numero di versione da un file di proprietà a una variabile       .36         Capitolo 11: Personalizzazione dell'attività IDEA IntelliJ       .38         Sintassi       .38         Osservazioni       .38         Examples       .38         Aggiungi una configurazione di esecuzione di base       .39         Capitolo 12: Script di Gradle Init       .41         Examples       .41         Aggiungi repository predefinito per tutti i progetti       .41         Capitolo 13: Utilizzando plugin di terze parti       .42         Aggiunta di un plug-in di terze parti a build.gradle       .42                                                   |
| Leggi e assegna il numero di versione da un file di proprietà a una variabile       36         Capitolo 11: Personalizzazione dell'attività IDEA IntelliJ       38         Sintassi       38         Osservazioni       38         Examples       38         Aggiungi una configurazione di esecuzione di base       39         Capitolo 12: Script di Gradle Init       41         Examples       41         Aggiungi repository predefinito per tutti i progetti       41         Capitolo 13: Utilizzando plugin di terze parti       42         Aggiunta di un plug-in di terze parti a build.gradle       42         build.gradle con più plug-in di terze parti       42 |

# Di

You can share this PDF with anyone you feel could benefit from it, downloaded the latest version from: gradle

It is an unofficial and free gradle ebook created for educational purposes. All the content is extracted from Stack Overflow Documentation, which is written by many hardworking individuals at Stack Overflow. It is neither affiliated with Stack Overflow nor official gradle.

The content is released under Creative Commons BY-SA, and the list of contributors to each chapter are provided in the credits section at the end of this book. Images may be copyright of their respective owners unless otherwise specified. All trademarks and registered trademarks are the property of their respective company owners.

Use the content presented in this book at your own risk; it is not guaranteed to be correct nor accurate, please send your feedback and corrections to info@zzzprojects.com

# Capitolo 1: Iniziare con Gradle

### Osservazioni

Gradle è uno strumento di creazione open-source e generico. È popolare nella comunità Java ed è lo strumento di creazione preferito per Android .

Funzioni di Gradle evidenziate

- Gli script di compilazione dichiarativi sono codice scritto in Groovy o Kotlin .
- Molti plug-in di base e di comunità che utilizzano un approccio flessibile basato sulla convenzione
- Le build incrementali sono tali che le attività le cui dipendenze che non sono state modificate non vengono rieseguite.
- Risoluzione delle dipendenze integrata per Maven ed Ivy . I plugin forniti forniscono la risoluzione delle dipendenze da altri repositories come npm .
- Creazioni multiprogetto di prima classe.
- Integrazione con altri strumenti di costruzione come Maven, Ant e altri.
- Crea scansioni che aumentano la capacità degli sviluppatori di collaborare e ottimizzare le build di Gradle.

#### Maggiori informazioni

Se vuoi saperne di più sulle funzionalità di Gradle puoi consultare la parte Panoramica della Guida dell'utente di Gradle .

Se vuoi provare Gradle puoi dare un'occhiata alle guide qui . È possibile visualizzare una guida rapida all'avvio di Java, imparare come utilizzare Gradle per la prima volta e migrare da un altro strumento di creazione.

### **Examples**

Installazione gradle

Requisiti: Java JDK o JRE installato (versione 7 o successiva per versione Gradle 3.x)

Passaggi di installazione:

- 1. Scarica la distribuzione di Gradle dal sito ufficiale
- 2. Disimballare lo ZIP
- 3. Aggiungi la variabile di ambiente GRADLE\_HOME . Questa variabile dovrebbe puntare ai file decompressi dal passaggio precedente.
- 4. Aggiungi GRADLE\_HOME/bin alla tua variabile d'ambiente PATH , quindi puoi eseguire Gradle dall'interfaccia della riga di comando (CLI)
- 5. Verifica l'installazione di Gradle digitando gradle -v nella CLI. L'output dovrebbe contenere la

versione di Gradle installata e i dettagli di configurazione di Gradle correnti

Ulteriori informazioni possono essere trovate nella guida utente ufficiale

Installazione con homebrew su OS X / macOS

Gli utenti di homebrew possono installare gradle eseguendo

brew install gradle

#### Installazione con SdkMan

Gli utenti di SdkMan possono installare Gradle eseguendo:

sdk install gradle

#### Installa una versione specifica

```
sdk list gradle
sdk install gradle 2.14
```

#### Passa alle versioni

sdk use gradle 2.12

#### Installa il plugin Gradle per Eclipse

Ecco i passaggi necessari per installare il plugin Gradle in Eclipse:

- 1. Apri Eclipse e vai su Aiuto -> Mercato Eclipse
- 2. Nella barra di ricerca, inserisci buildship e premi invio
- 3. Seleziona "Buildship Gradle Integration 1.0" e fai clic su Installa
- 4. Nella finestra successiva, fare clic su Conferma
- 5. Quindi, accetta i termini e la licenza di accordo, quindi fai clic su Fine
- 6. Dopo l'installazione, Eclipse dovrà riavviarsi, fare clic su Sì

#### Ciao mondo

Le attività Gradle possono essere scritte usando il codice Groovy all'interno del file build.gradle di un progetto. Queste attività possono quindi essere eseguite utilizzando > gradle [taskname] sul terminale o eseguendo l'operazione da un IDE come Eclipse.

Per creare l'esempio Hello World in gradle, dobbiamo definire un'attività che stamperà una stringa sulla console usando Groovy. Useremo Groovy's printLn per chiamare il metodo system.out.printLn di Java per stampare il testo sulla console.

#### build.gradle

```
task hello {
    doLast {
        println 'Hello world!'
    }
}
```

Possiamo quindi eseguire questa operazione utilizzando > gradle hello O > gradle -q hello. II -q è usato per sopprimere i messaggi del registro gradle in modo che venga mostrato solo l'output dell'attività.

#### Uscita di > gradle -q hello :

```
> gradle -q hello
Hello world!
```

#### Ulteriori informazioni sulle attività

Prima di tutto: l'operatore << (leftShift) è equivalente a doLast {closure} . Dal gradle 3.2 è deprecato . Tutto il codice attività è scritto in un build.gradle .

Un'attività rappresenta un pezzo di lavoro atomico eseguito da una build. Potrebbe essere la compilazione di alcune classi, la creazione di un JAR, la generazione di Javadoc o la pubblicazione di alcuni archivi in un repository.

Gradle supporta due grandi tipi di compiti: semplice e avanzato.

Osserviamo alcuni stili di definizione delle attività:

```
task hello {
    doLast{
        //some code
    }
}
```

#### O il:

```
task(hello) {
    doLast{
        //some code
    }
}
```

Questi compiti sopra sono equivalenti. Inoltre, è possibile fornire alcune estensioni all'attività, ad esempio: dependson, mustRunAfter, type ecc. È possibile estendere l'attività aggiungendo azioni dopo la definizione di attività, in questo modo:

```
task hello {
    doLast{
        println 'Inside task'
    }
}
```

```
hello.doLast {
    println 'added code'
}
```

Quando eseguiremo questo abbiamo ottenuto:

```
> gradle -q hello
    Inside task
    added code
```

### Domande sulle dipendenze delle attività e l'ordine esaminati qui

Parliamo di due grandi tipi di attività.

# Semplice:

Compiti che definiamo con una chiusura di azione:

```
task hello {
    doLast{
        println "Hello from a simple task"
    }
}
```

# Migliorata

Migliorato è un compito con un comportamento preconfigurato. Tutti i plugin che utilizzi nel tuo progetto sono quelli *estesi* o **potenziati**. Creiamo la nostra e capirai come funziona:

```
task hello(type: HelloTask)
class HelloTask extends DefaultTask {
    @TaskAction
    def greet() {
        println 'hello from our custom task'
    }
}
```

Inoltre, possiamo passare parametri al nostro compito, in questo modo:

```
class HelloTask extends DefaultTask {
   String greeting = "This is default greeting"
   @TaskAction
   def greet() {
        println greeting
   }
}
```

E da ora in poi possiamo riscrivere il nostro compito in questo modo:

```
//this is our old task definition style
task oldHello(type: HelloTask)
    //this is our new task definition style
task newHello(type: HelloTask) {
    greeting = 'This is not default greeting!'
}
```

Quando eseguiremo questo abbiamo ottenuto:

```
> gradle -q oldHello
This is default greeting
> gradle -q newHello
This is not default greeting!
```

Tutte le domande sui plugin di sviluppo gradle sul sito ufficiale

Leggi Iniziare con Gradle online: https://riptutorial.com/it/gradle/topic/894/iniziare-con-gradle

# Capitolo 2: Compiti di ordinazione

### Osservazioni

Si noti che mustRunAfter e shouldRunAfter sono contrassegnati come "incubating" (come da Gradle 3.0), il che significa che si tratta di funzionalità sperimentali e il loro comportamento può essere modificato nelle versioni future.

Sono disponibili due regole di ordinazione:

- mustRunAfter
- shouldRunAfter

Quando si utilizza la regola di ordinamento mustRunAfter, si specifica che l'attività B deve sempre essere eseguita dopo l'attività A, ogni volta che vengono eseguiti sia taskA che taskB.

La regola di ordinamento shouldRunAfter è simile ma meno rigorosa in quanto verrà ignorata in due situazioni:

- se l'utilizzo di tale regola introduce un ciclo di ordinazione.
- quando si utilizza l'esecuzione parallela e tutte le dipendenze di un'attività sono state soddisfatte a prescindere dall'attività shouldRunAfter, questa attività verrà eseguita indipendentemente dal fatto che le dipendenze shouldRunAfter siano state eseguite o meno.

### **Examples**

Ordinare con il metodo mustRunAfter

```
task A << {
    println 'Hello from A'
}
task B << {
    println 'Hello from B'
}
B.mustRunAfter A</pre>
```

B.mustRunAfter A riga indica a Gradle di eseguire l'attività dopo l'attività specificata come argomento.

E l'output è:

```
> gradle -q B A
Hello from A
Hello from B
```

La regola di ordinazione non introduce la dipendenza tra le attività A e B, ma ha un effetto solo quando entrambe le attività sono pianificate per l'esecuzione.

Significa che possiamo eseguire le attività A e B in modo indipendente.

L'output è:

> gradle -q B Hello from B

Leggi Compiti di ordinazione online: https://riptutorial.com/it/gradle/topic/5550/compiti-diordinazione

# Capitolo 3: dipendenze

### **Examples**

Aggiungi una dipendenza file JAR locale

# Singolo JAR

A volte hai un file JAR locale che devi aggiungere come dipendenza alla build di Gradle. Ecco come puoi fare questo:

```
dependencies {
    compile files('path/local_dependency.jar')
}
```

Dove path è un percorso di directory sul file system e local\_dependency.jar è il nome del file JAR locale. Il path può essere relativo al file di build.

# Elenco di JAR

È anche possibile aggiungere una directory di jar da compilare. Questo può essere fatto in questo modo:

```
dependencies {
    compile fileTree(dir: 'libs', include: '*.jar')
}
```

Dove libs sarebbe la directory contenente i jar e \*.jar sarebbe il filtro di quali file includere.

# Directory di JAR come repository

Se si desidera solo cercare i jar in un repository invece di aggiungerli direttamente come dipendenza con il loro percorso, è possibile utilizzare un repository flatDir.

```
repositories {
    flatDir {
        dirs 'libs'
    }
}
```

Cerca i jar nella directory *libs* e le relative directory child.

Aggiungi una dipendenza

Le dipendenze in Gradle seguono lo stesso formato di Maven . Le dipendenze sono strutturate come segue:

group:name:version

#### Ecco un esempio:

```
'org.springframework:spring-core:4.3.1.RELEASE'
```

Per aggiungere una dipendenza in fase di compilazione, aggiungi semplicemente questa riga nel blocco delle dependency nel file di build Gradle:

```
compile 'org.springframework:spring-core:4.3.1.RELEASE'
```

Una sintassi alternativa per questo chiama esplicitamente ciascun componente della dipendenza, in questo modo:

```
compile group: 'org.springframework', name: 'spring-core', version: '4.3.1.RELEASE'
```

Questo aggiunge una dipendenza al momento della compilazione.

È anche possibile aggiungere dipendenze solo per i test. Ecco un esempio:

```
testCompile group: 'junit', name: 'junit', version: '4.+'
```

#### Dipende da un altro progetto Gradle

Nel caso di una build gradle multi-progetto, a volte potresti dover dipendere da un altro progetto nella tua build. Per fare ciò, inserirai quanto segue nelle dipendenze del tuo progetto:

```
dependencies {
    compile project(':OtherProject')
}
```

Dove ': OtherProject' è il percorso gradle per il progetto, referenziato dalla radice della struttura di directory.

Per rendere ':OtherProject' disponibile nel contesto del file build.gradle, aggiungilo al corrispondente settings.gradle

```
include ':Dependency'
project(':Dependency').projectDir = new File('/path/to/dependency')
```

Per una spiegazione più dettagliata, puoi consultare la documentazione ufficiale di Gradle qui .

Elenco delle dipendenze

La chiamata all'attività dependencies consente di visualizzare le dipendenze del progetto root:

gradle dependencies

I risultati sono grafici di dipendenza (tenendo conto delle dipendenze transitive), suddivisi per configurazione. Per limitare le configurazioni visualizzate, è possibile passare l'opzione -- configuration seguita da una configurazione scelta per analizzare:

gradle dependencies --configuration compile

Per visualizzare le dipendenze di un sottoprogetto, utilizzare <subproject>:dependencies attività delle <subproject>:dependencies . Ad esempio, per elencare le dipendenze di un sottoprogetto denominato api :

gradle api:dependencies

#### Aggiunta di repository

Devi indicare Gradle alla posizione dei tuoi plugin, in modo che Gradle possa trovarli. Fai questo aggiungendo repositories { ... } al tuo build.gradle.

Ecco un esempio di aggiunta di tre repository, JCenter, Maven Repository e un repository personalizzato che offre dipendenze nello stile Maven.

```
repositories {
    // Adding these two repositories via method calls is made possible by Gradle's Java plugin
    jcenter()
    mavenCentral()
    maven { url "http://repository.of/dependency" }
}
```

Aggiungi il file .aar al progetto Android usando gradle

- 1. Passare al modulo  $_{app}$  del progetto e creare la directory  $_{libs}$  .
- 2. Metti il tuo file .aar lì. Ad esempio myLib.aar .
- 3. Aggiungere il codice sottostante per android blocco di app di livello build.gradle file.

```
repositories {
    flatDir {
        dirs 'libs'
    }
}
```

In questo modo hai definito un nuovo repository extra che punta alla cartella libs del modulo app.

4. Aggiungi il codice qui sotto al blocco delle dependencies o al file build.gradle :

```
compile(name:'myLib', ext:'aar')
```

Leggi dipendenze online: https://riptutorial.com/it/gradle/topic/2524/dipendenze

# Capitolo 4: Dipendenze delle attività

### Osservazioni

#### doLast

Nota che in un gradle 3.x la definizione del task in modo più idiomatico: usando la **notazione esplicita doLast {closure}** invece preferibile l'operatore "leftShift" (<<). ( **LeftShift** è stato deprecato in un gradle 3.2 è programmato per essere rimosso in gradle 5.0 .)

```
task oldStyle << {
    println 'Deprecated style task'
}</pre>
```

#### è equivalente a:

```
task newStyle {
    doLast {
        println 'Deprecated style task'
     }
}
```

### **Examples**

Aggiunta di dipendenze usando i nomi delle attività

Possiamo cambiare l'ordine di esecuzione delle attività con il metodo dependson.

```
task A << {
    println 'Hello from A'
}
task B(dependsOn: A) << {
    println "Hello from B"
}</pre>
```

Aggiungere `dependsOn: cause:

- l'attività B dipende dall'attività A
- Gradle eseguire A ogni compito prima del B esecuzione dell'attività.

E l'output è:

```
> gradle -q B
Hello from A
Hello from B
```

Aggiunta di dipendenze da un altro progetto

```
project('projectA') {
   task A(dependsOn: ':projectB:B') << {
      println 'Hello from A'
   }
}
project('projectB') {
   task B << {
      println 'Hello from B'
   }
}</pre>
```

Per fare riferimento a un'attività in un altro progetto, si **precede il nome dell'attività** con il percorso del progetto a cui appartiene :projectB:B

E l'output è:

> gradle -q B Hello from A Hello from B

Aggiunta di dipendenza utilizzando l'oggetto compito

```
task A << {
    println 'Hello from A'
}
task B << {
    println 'Hello from B'
}
B.dependsOn A</pre>
```

È un modo alternativo per definire la dipendenza anziché utilizzare il nome dell'attività.

E l'output è lo stesso:

> gradle -q B Hello from A Hello from B

Aggiunta di dipendenze multiple

È possibile aggiungere più dipendenze.

```
task A << {
    println 'Hello from A'
}
task B << {
    println 'Hello from B'
}</pre>
```

```
task C << {
    println 'Hello from C'
}
task D << {
    println 'Hello from D'
}</pre>
```

Ora puoi definire una serie di dipendenze:

B.dependsOn A C.dependsOn B D.dependsOn C

#### L'output è:

> gradle -q D Hello from A Hello from B Hello from C Hello from D

#### Altro esempio:

B.dependsOn A D.dependsOn B D.dependsOn C

#### L'output è:

> gradle -q D Hello from A Hello from B Hello from C Hello from D

#### Dipendenze multiple con il metodo dependsOn

È possibile aggiungere più dipendenze.

```
task A << {
    println 'Hello from A'
}
task B(dependsOn: A) << {
    println 'Hello from B'
}
task C << {
    println 'Hello from C'
}
task D(dependsOn: ['B', 'C'] << {
    println 'Hello from D'</pre>
```

}

#### L'output è:

> gradle -q D
Hello from A
Hello from B
Hello from C
Hello from D

Leggi Dipendenze delle attività online: https://riptutorial.com/it/gradle/topic/5545/dipendenze-delle-attivita

# **Capitolo 5: Gradle Performance**

### Examples

Creazione di profili di una build

Prima di iniziare a sintonizzare la build di Gradle per le prestazioni, dovresti stabilire una linea di base e capire quali parti della build impiegano più tempo. Per fare ciò, puoi profilare la tua build aggiungendo l'argomento --profile al comando Gradle:

gradle --profile
./gradlew --profile

Al termine della compilazione, verrà visualizzato un report del profilo HTML per la compilazione in ./build/reports/profile/, con un aspetto simile al seguente:

# **Profile report**

Profiled build: build

Started on: 2016/07/23 - 17:47:33

| Summary            | Configuration | Depend   |
|--------------------|---------------|----------|
| Description        |               | Duration |
| Total Build Time   |               | 20.654s  |
| Startup            |               | 0.598s   |
| Settings and Build | dSrc          | 0.001s   |
| Loading Projects   |               | 0.003s   |
| Configuring Proje  | cts           | 0.061s   |
| Task Execution     |               | 19.611s  |

Generated by Gradle 2.14.1 at Jul 23, 2016 5:47:53 PM

, è possibile visualizzare una ripartizione più dettagliata di dove viene speso il tempo.

#### Configura su richiesta

Se la creazione di profili della build mostra un notevole dispendio di tempo in **Configurazione progetti**, l'opzione Configura su richiesta potrebbe migliorare le prestazioni.

È possibile abilitare la modalità Configura su richiesta modificando \$GRADLE\_USER\_HOME/.gradle/gradle.properties ( ~/.gradle/gradle.properties per impostazione predefinita) e impostando org.gradle.configureondemand.

org.gradle.configureondemand=true

Per abilitarlo solo per un progetto specifico, modifica invece il file gradle.properties quel progetto.

Se Configura su richiesta è abilitato, anziché configurare tutti i progetti in primo piano, Gradle configurerà solo i progetti necessari per l'attività da eseguire.

Dal manuale di Gralde :

La modalità di configurazione on demand tenta di configurare solo i progetti rilevanti per le attività richieste, ovvero esegue solo il file build.gradle dei progetti che partecipano alla generazione. In questo modo, è possibile ridurre il tempo di configurazione di una grande build multi-progetto. A lungo termine, questa modalità diventerà la modalità predefinita, probabilmente l'unica modalità per l'esecuzione di build di Gradle.

#### Ottimizzazione dei parametri di utilizzo della memoria JVM per Gradle

È possibile impostare o aumentare i limiti di utilizzo della memoria (o altri argomenti JVM) usati per le build Gradle e il demone Gradle modificando <code>\$GRADLE\_USER\_HOME/.gradle/gradle.properties</code> ( ~/.gradle/gradle.properties per impostazione predefinita) e impostando org.gradle.jvmargs.

Per configurare questi limiti solo per un progetto specifico, modifica invece il file gradle.properties quel progetto.

Le impostazioni di utilizzo della memoria predefinite per build Gradle e Demone Gradle sono:

```
org.gradle.jvmargs=-Xmx1024m -XX:MaxPermSize=256m
```

Ciò consente un'allocazione di memoria massima generale (dimensione heap) di 1 GB e un'allocazione di memoria massima per oggetti "interni" permanenti di 256 MB. Quando vengono raggiunte queste dimensioni, si verifica Garbage Collection, che può ridurre significativamente le prestazioni.

Supponendo che tu abbia la memoria di riserva, potresti facilmente raddoppiarli in questo modo:

```
org.gradle.jvmargs=-Xmx2024m -XX:MaxPermSize=512m
```

Nota che smetterai di vedere i benefici derivanti dall'aumento di xx:MaxPermSize prima di quando xmx aumenta e diventa xmx .

Usa il demone Gradle

Puoi abilitare il demone Gradle per migliorare le prestazioni delle tue build.

Il demone Gradle mantiene il Gradle Framework inizializzato e funzionante, e memorizza nella cache i dati del progetto in memoria per migliorare le prestazioni.

#### Per una singola costruzione

Per abilitare il demone per una singola build, è sufficiente passare l'argomento --daemon al comando gradle o allo script Gradle Wrapper.

```
gradle --daemon
./gradlew --daemon
```

#### Per tutte le build di un progetto

Per abilitare il demone per tutte le build di un progetto, puoi aggiungere:

org.gradle.daemon=true

Al file gradle.properties del progetto.

#### For All Builds

Per abilitare il demone Gradle per impostazione predefinita, per ogni build creata dal tuo account utente sul tuo sistema, modifica \$GRADLE\_USER\_HOME/.gradle/gradle.properties ( ~/.gradle/gradle.properties per impostazione predefinita) e aggiungi questa riga:

org.gradle.daemon=true

Puoi anche farlo in un singolo comando su sistemi Mac / Linux / \* nix:

#### **Oppure su Windows:**

```
(if not exist "%USERPROFILE%/.gradle" mkdir "%USERPROFILE%/.gradle") && (echo
org.gradle.daemon=true >> "%USERPROFILE%/.gradle/gradle.properties")
```

#### Disabilitare il demone

È possibile disabilitare il daemon per una build specifica utilizzando l'argomento --no-daemon o disattivarlo per un progetto specifico impostando esplicitamente org.gradle.daemon=false nel file gradle.properties del progetto.

#### Fermare il demone

Se si desidera interrompere manualmente un processo Daemon, è possibile interrompere il processo tramite il task manager del sistema operativo o eseguire il comando gradle --stop . L' -- stop fa in modo che Gradle richieda che tutti i processi di Daemon in esecuzione, della stessa versione di Gradle utilizzata per eseguire il comando, si interrompano. Normalmente, i processi demone terminano automaticamente \* dopo \* *3 ore di inattività o meno*.

#### **Gradle Parallel costruisce**

Gradle eseguirà solo un'attività alla volta per impostazione predefinita, indipendentemente dalla struttura del progetto. Usando l' --parallel, puoi forzare Gradle ad eseguire sottoprogetti indipendenti - quelli che non hanno dipendenze tra progetti implicite o esplicite tra di loro - in parallelo, permettendogli di eseguire più attività contemporaneamente fintantoché quelle attività sono in diversi progetti.

Per costruire un progetto in modalità parallela:

```
gradle build --parallel
```

È anche possibile creare in parallelo l'impostazione predefinita per un progetto aggiungendo la seguente impostazione al file gradle.properties del progetto:

org.gradle.parallel=true

#### Usa l'ultima versione di Gradle

Il team di Gradle lavora regolarmente per migliorare le prestazioni dei diversi aspetti delle build di Gradle. Se stai usando una vecchia versione di Gradle, stai perdendo i benefici di quel lavoro. Prova ad aggiornare all'ultima versione di Gradle per vedere che tipo di impatto ha. Fare così è a basso rischio perché pochissime cose si interrompono tra versioni minori di Gradle.

Il file delle proprietà per il wrapper Gradle può essere trovato nella cartella del progetto sotto gradle/wrapper/ e si chiama gradle-wrapper.properties . Il contenuto di quel file potrebbe assomigliare a questo:

```
distributionBase=GRADLE_USER_HOME
distributionPath=wrapper/dists
zipStoreBase=GRADLE_USER_HOME
zipStorePath=wrapper/dists
distributionUrl=https\://services.gradle.org/distributions/gradle-X.X.X.zip
```

È possibile modificare manualmente il numero di versione xxx (versione corrente) su YYY (versione più recente) e la volta successiva che si esegue il wrapper, la nuova versione viene scaricata automaticamente.

Leggi Gradle Performance online: https://riptutorial.com/it/gradle/topic/3443/gradle-performance

# Capitolo 6: Gradle Plugin

### Examples

Semplice plugin gradle da `buildSrc`

Semplice esempio di come creare un plugin personalizzato e DSL per il tuo progetto gradle. Questo esempio utilizza uno dei tre modi possibili per creare plugin. I tre modi sono:

- in linea
- buildSrc
- plugin standalone

Questo esempio mostra la creazione di un plug-in dalla cartella buildSrc .

#### Questo esempio creerà cinque file

```
// project's build.gradle
build.gradle
// build.gradle to build the `buildSrc` module
buildSrc/build.gradle
// file name will be the plugin name used in the `apply plugin: $name`
// where name would be `sample` in this example
buildSrc/src/main/resources/META-INF/gradle-plugins/sample.properties
// our DSL (Domain Specific Language) model
buildSrc/src/main/groovy/so/docs/gradle/plugin/SampleModel.groovy
// our actual plugin that will read the values from the DSL
buildSrc/src/main/groovy/so/docs/gradle/plugin/SamplePlugin.groovy
```

#### build.gradle:

```
group 'so.docs.gradle'
version '1.0-SNAPSHOT'
apply plugin: 'groovy'
// apply our plugin... calls SamplePlugin#apply(Project)
apply plugin: 'sample'
repositories {
   mavenCentral()
}
dependencies {
    compile localGroovy()
}
// caller populates the extension model applied above
sample {
   product = 'abc'
   customer = 'zyx'
}
```

// dummy task to limit console output for example task doNothing <<{}

#### buildSrc / build.gradle

```
apply plugin: 'groovy'
repositories {
    mavenCentral()
}
dependencies {
    compile localGroovy()
}
```

buildSrc / src / main / Groovy / SO / docs / Gradle / plugin / SamplePlugin.groovy:

```
package so.docs.gradle.plugin
import org.gradle.api.Plugin
import org.gradle.api.Project
class SamplePlugin implements Plugin<Project> {
    @Override
    void apply(Project target) {
        // create our extension on the project for our model
        target.extensions.create('sample', SampleModel)
        // once the script has been evaluated the values are available
        target.afterEvaluate {
            // here we can do whatever we need to with our values
            println "populated model: $target.extensions.sample"
        }
    }
}
```

buildSrc / src / main / Groovy / SO / docs / Gradle / plugin / SampleModel.groovy:

```
package so.docs.gradle.plugin
// define our DSL model
class SampleModel {
    public String product;
    public String customer;
    @Override
    public String toString() {
        final StringBuilder sb = new StringBuilder("SampleModel{");
        sb.append("product='").append(product).append('\'');
        sb.append(", customer='").append(customer).append('\'');
        sb.append('}');
        return sb.toString();
    }
}
```

buildSrc / src / main / resources / META-INF / Gradle-plugins / sample.properties

```
implementation-class=so.docs.gradle.plugin.SamplePlugin
```

Usando questa configurazione possiamo vedere i valori forniti dal chiamante nel tuo blocco DSL

```
$ ./gradlew -q doNothing
SampleModel{product='abc', customer='zyx'}
```

#### Come scrivere un plugin standalone

Per creare un plug-in graduale standalone personalizzato usando java (puoi usare anche Groovy) devi creare una struttura come questa:

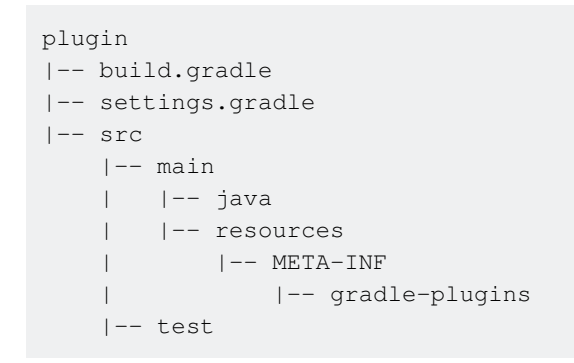

## **Configura la configurazione gradle**

Nel file build.gradle definisci il tuo progetto.

```
apply plugin: 'java'
apply plugin: 'maven'
dependencies {
    compile gradleApi()
}
```

Il plugin java verrà utilizzato per scrivere il codice java.

La dipendenza gradleApi() ci fornirà tutti i metodi e le proprietà necessarie per creare un plugin Gradle.

```
Nel file settings.gradle :
```

```
rootProject.name = 'myplugin'
```

Definirà l' id artefatto in Maven.

Se il file settings.gradle non è presente nella directory plugin, il valore predefinito sarà il nome della directory.

# Crea il plugin

https://riptutorial.com/it/home

Definire una classe in src/main/java/org/sample/MyPlugin.java implementando l'interfaccia Plugin.

```
import org.gradle.api.Plugin;
import org.gradle.api.Project;
public class MyPlugin implements Plugin<Project> {
    @Override
    public void apply(Project project) {
        project.getTasks().create("myTask", MyTask.class);
    }
}
```

Definire l'attività che estende la classe DefaultTask :

```
import org.gradle.api.DefaultTask;
import org.gradle.api.tasks.TaskAction;
public class MyTask extends DefaultTask {
    @TaskAction
    public void myTask() {
        System.out.println("Hello World");
    }
}
```

# Dichiarazione sulla classe dei plugin

Nella cartella META-INF/gradle-plugins è necessario creare un file delle proprietà che definisca la proprietà della implementation-class che identifica la classe di implementazione del plugin.

**Nel** META-INF/gradle-plugins/testplugin.properties

implementation-class=org.sample.MyPlugin.java

Si noti che il nome file delle proprietà corrisponde all'id del plug-in .

# Come costruirlo e pubblicarlo

Cambia il file build.gradle aggiungendo alcune informazioni per caricare il plug-in in un repository:

```
apply plugin: 'java'
apply plugin: 'maven'
dependencies {
    compile gradleApi()
}
repositories {
    jcenter()
```

```
group = 'org.sample'
version = '1.0'
uploadArchives {
    repositories {
        mavenDeployer {
            repository(url: mavenLocal().url)
        }
    }
}
```

È possibile creare e pubblicare il plug-in Gradle sul repository Maven definito nel file plugin/build.gradle utilizzando il seguente comando.

\$ ./gradlew clean uploadArchives

### **Come usarlo**

}

Per usare il plugin aggiungi nel build.gradle del tuo progetto:

```
buildscript {
    repositories {
        mavenLocal()
    }
    dependencies {
        classpath group: 'org.sample', // Defined in the build.gradle of the plugin
            name: 'myplugin', // Defined by the rootProject.name
            version: '1.0'
    }
    apply plugin: 'testplugin' // Defined by the properties filename
```

Quindi puoi chiamare l'attività usando:

\$ ./gradlew myTask

Leggi Gradle Plugin online: https://riptutorial.com/it/gradle/topic/1900/gradle-plugin

# Capitolo 7: Gradle Wrapper

### Examples

**Gradle Wrapper e Git** 

Come discusso nell'introduzione, la funzionalità di gradle wrapper funziona perché un jar viene scaricato nel progetto da utilizzare quando viene eseguito il comando gradlew. Tuttavia, questo potrebbe non essere eseguito e dopo la prossima estrazione del progetto, gradlew non verrà eseguito con l'errore:

Error: Could not find or load main class org.gradle.wrapper.GradleWrapperMain

Questo perché il tuo .gitignore probabilmente includerà \* jar per i progetti Java. Quando il wrapper gradle è stato inizializzato, copia nel file gradle/wrapper/gradle-wrapper.jar . Quindi è necessario aggiungerlo all'indice git e commetterlo. Fatelo con:

```
git add -f gradle/wrapper/gradle-wrapper.jar
git ci
```

Con il -f essere per costringerlo.

Introduzione di Gradle Wrapper

Gradle ha la possibilità di aggiungere un wrapper ai progetti. Questo wrapper riduce la necessità per tutti gli utenti o sistemi di integrazione continua di avere Gradle installato. Inoltre previene i problemi di versione in cui vi è incompatibilità tra la versione utilizzata dal progetto e quella installata dagli utenti. Lo fa installando una versione di gradle localmente nel progetto.

Gli utenti del progetto eseguono semplicemente:

```
> ./gradlew <task> # on *Nix or MacOSX
> gradlew <task> # on Windows
```

Per configurare un progetto per utilizzare un wrapper, gli sviluppatori:

1. Eseguire:

```
gradle wrapper [--gradle-version 2.0]
```

Dove --gradle-version x è facoltativa e se non viene fornita (o l'attività wrapper non è inclusa, come mostrato di seguito), la versione utilizzata è la versione di gradle in uso.

1. Per forzare il progetto a utilizzare una versione specifica, aggiungi quanto segue a build.gradle:

```
task wrapper(type: Wrapper) {
    gradleVersion = '2.0'
}
```

Quando viene eseguito il comando gradle wrapper, crea i file:

```
the_project/
gradlew
gradlew.bat
gradle/wrapper/
gradle-wrapper.jar
gradle-wrapper.properties
```

La documentazione ufficiale su questa funzione è disponibile su https://docs.gradle.org/current/userguide/gradle\_wrapper.html .

Usa Gradle localmente servito nel wrapper Gradle

Se si desidera mantenere la copia locale di Gradle e lasciare che Wrapper lo utilizzi nelle build, è possibile impostare distributionUrl punta alla propria copia sull'attività wrapper :

```
task wrapper(type: Wrapper) {
    gradleVersion = '2.0'
    distributionUrl = "http\://server/dadada/gradle-${gradleVersion}-bin.zip"
}
```

dopo aver eseguito gradle wrapper, viene creato lo script di shell gradlew e il gradle/wrapper/gradle-wrapper.properties è configurato per utilizzare l'URL fornito per scaricare Gradle.

#### Usando il Gradle Wrapper dietro un proxy

La prima volta che un utente esegue il gradlew un progetto, dovrebbe essere realizzato che farà due cose fondamentali:

- 1. Controlla se la versione del gradle utilizzata dal wrapper è già in ~ / .gradle / wrapper / dists
- 2. In caso contrario, scaricare l'archivio della versione da Internet

Se ci si trova in un ambiente che richiede tutto il traffico esterno per passare attraverso un proxy, il passaggio 2 fallirà (a meno che non si tratti di un ambiente proxy trasparente). Di conseguenza, è necessario assicurarsi che siano impostati i parametri del proxy *JVM*.

Ad esempio, se hai una configurazione proxy base senza autenticazione, imposta semplicemente la variabile d'ambiente JAVA\_OPTS o GRADLE\_OPTS con:

-Dhttps.proxyPort=<proxy\_port> -Dhttps.proxyHost=<hostname>

Quindi un esempio completo su Windows sarebbe:

set JAVA\_OPTS=-Dhttps.proxyPort=8080 -Dhttps.proxyHost=myproxy.mycompany.com

https://riptutorial.com/it/home

Se tuttavia l'ambiente richiede anche l'autenticazione, è anche necessario rivedere le altre opzioni su https://docs.oracle.com/javase/8/docs/api/java/net/doc-files/net-properties. html .

NOTA: questa configurazione proxy è in **aggiunta** a qualsiasi configurazione proxy per l'accesso al repository delle dipendenze.

Leggi Gradle Wrapper online: https://riptutorial.com/it/gradle/topic/3006/gradle-wrapper

# Capitolo 8: Inclusa sorgente nativa - sperimentale

### Parametri

| parametri                   | Dettagli                                           |
|-----------------------------|----------------------------------------------------|
| model.android.ndk.toolchain | toolchain nativo trovato nella cartella ndk-bundle |

### Examples

#### Configurazione JNI Gradle di base

#### root: build.gradle

```
buildscript {
   repositories {
      jcenter()
   }
   dependencies {
      classpath 'com.android.tools.build:gradle-experimental:0.8.0-alpha4'
   }
}
allprojects {
   repositories {
      jcenter()
   }
}
```

#### app: build.gradle

```
apply plugin: 'com.android.model.application'
dependencies {
    compile "com.android.support:support-v4:23.3.0"
    compile fileTree(dir: 'libs', include: '*.jar')
}
model {
    android {
        compileSdkVersion = 23
        buildToolsVersion = '23.0.3'
        defaultConfig {
            applicationId = 'com.example.hello'
            minSdkVersion.apiLevel = 9
            targetSdkVersion.apiLevel = 23
            buildConfigFields {
        }
    }
}
```

```
create() {
                  type "int"
                   name "VALUE"
                   value "1"
               }
            }
        }
       ndk {
           platformVersion = 9
           moduleName "hello"
           toolchain "clang"
           stl "gnustl_static"
           CFlags.add("-DANDROID_NDK")
           cppFlags.add("-std=c++11")
           ldLibs.add("android")
           ldLibs.add("dl")
           ldLibs.add("log")
        }
       sources {
          main {
                jni {
                    exportedHeaders {
                       srcDirs "../../common/headers"
                    }
                    source {
                      srcDirs "../../common/src"
                    }
               }
          }
       }
  }
}
```

#### Utilizzo di librerie predefinite e OpenGL ES 2.0

#### root: build.gradle

```
buildscript {
    repositories {
        jcenter()
    }
    dependencies {
        classpath 'com.android.tools.build:gradle-experimental:0.8.0-alpha4'
    }
}
allprojects {
    repositories {
        jcenter()
    }
}
```

app: build.gradle

```
apply plugin: 'com.android.model.application'
dependencies {
   compile "com.android.support:support-v4:23.3.0"
    compile fileTree(dir: 'libs', include: '*.jar')
}
model {
   android {
       compileSdkVersion = 23
       buildToolsVersion = '23.0.3'
        defaultConfig {
           applicationId = 'com.example.glworld'
            minSdkVersion.apiLevel = 9
            targetSdkVersion.apiLevel = 23
            buildConfigFields {
                create() {
                    type "int"
                    name "VALUE"
                    value "1"
                }
            }
        }
        buildTypes {
           release {
               minifyEnabled = false
               proguardFiles.add(file('proguard-rules.txt'))
            }
        }
        ndk {
            platformVersion = 9
            moduleName "glworld"
           toolchain "clang"
            stl "gnustl_static"
            CFlags.add("-DANDROID_NDK")
            CFlags.add("-DDISABLE_IMPORTGL")
            CFlags.add("-DFT2_BUILD_LIBRARY=1")
            cppFlags.add("-std=c++11")
           ldLibs.add("EGL")
           ldLibs.add("android")
           ldLibs.add("GLESv2")
           ldLibs.add("dl")
            ldLibs.add("log")
        }
        sources {
           main {
                jni {
                    dependencies {
                        library "freetype2" linkage "shared"
                    }
                    exportedHeaders {
                        srcDirs "../../common/headers"
                    }
```

```
source {
                       srcDirs "../../common/src"
                    }
               }
           }
       }
    }
    repositories {
       prebuilt(PrebuiltLibraries) {
            freetype2 {
                headers.srcDir "../../common/freetype2-android/include"
                binaries.withType(SharedLibraryBinary) {
                    def localLib = "../../common/freetype2-android/Android/libs"
                    sharedLibraryFile =
                            file("$localLib/${targetPlatform.getName()}/libfreetype2.so")
                }
           }
       }
   }
}
// The next tasks compile a freetype library using a make file.
// These `.so`'s are then used as the shared libraries compiled above.
tasks.withType(JavaCompile) {
   compileTask -> compileTask.dependsOn buildNative
}
// Call regular ndk-build (.cmd) script from the app directory
task buildNative(type: Exec) {
   def ndkDir = "/Development/android-sdk-macosx/ndk-bundle"
    commandLine "$ndkDir/ndk-build",
            '-C',
            file('../../common/freetype2-android/Android/jni').absolutePath
}
task cleanNative(type: Exec) {
   def ndkDir = "/Development/android-sdk-macosx/ndk-bundle"
    commandLine "$ndkDir/ndk-build",
            '-C',
            file('../../common/freetype2-android/Android/jni').absolutePath,
            "clean"
}
clean.dependsOn cleanNative
```

Leggi Inclusa sorgente nativa - sperimentale online: https://riptutorial.com/it/gradle/topic/4460/inclusa-sorgente-nativa---sperimentale

# Capitolo 9: Inizializzare Gradle

### Osservazioni

Terminologia

- Compito : un lavoro atomico eseguito da una build. Le attività hanno inputs , outputs e dipendenze delle attività.
- dependencies {} Dichiara le dipendenze File o binarie necessarie per l'esecuzione delle attività. Ad esempio, org.slf4j:slf4j-api:1.7.21 è una coordinata abbreviata per una dipendenza Maven.
- repositories {} How Gradle trova i file per le dipendenze esterne. In realtà, solo una raccolta di file organizzati per gruppo, nome e versione. Ad esempio: jcenter() è un metodo comodo per maven { url 'http://jcenter.bintray.com/' } }, un repository Maven Bintray.

### Examples

Inizializzazione di una nuova libreria Java

#### Prerequisito: installazione di Gradle

Una volta installato Gradle, puoi configurare un progetto nuovo o esistente eseguendo

```
cd $PROJECT_DIR
gradle init --type=java-library
```

Nota che ci sono altri tipi di progetti come Scala con cui puoi iniziare, ma useremo Java per questo esempio.

Finirai con:

```
.

    build.gradle

    gradle

    gradle

    gradle-wrapper.jar

    gradlewwe

    gradlew.bat

    settings.gradle

    src

    main

    _____java

    _____Library.java

    ______java

    _______java

    _____________
```

 $Ora \ puoi \ eseguire \ {\tt gradle tasks} \ e \ vedere \ che \ puoi \ creare \ un \ {\tt jar} \ , \ eseguire \ {\tt test} \ , \ produrre \ {\tt javadoc}$ 

#### e molto altro anche se il tuo file $\tt build.gradle$ è:

```
apply plugin: 'java'
repositories {
    jcenter()
}
dependencies {
    compile 'org.slf4j:slf4j-api:1.7.21'
    testCompile 'junit:junit:4.12'
}
```

Leggi Inizializzare Gradle online: https://riptutorial.com/it/gradle/topic/2247/inizializzare-gradle

# Capitolo 10: Numero di versione dell'incremento automatico utilizzando lo script Gradle per le applicazioni Android

### **Examples**

Come chiamare il metodo di incremento automatico durante la compilazione

```
gradle.taskGraph.whenReady {taskGraph ->
    if (taskGraph.hasTask(assembleDebug)) { /* when run debug task */
        autoIncrementBuildNumber()
    } else if (taskGraph.hasTask(assembleRelease)) { /* when run release task */
        autoIncrementBuildNumber()
    }
}
```

#### Definizione del metodo di incremento automatico

```
/*Wrapping inside a method avoids auto incrementing on every gradle task run. Now it runs
only when we build apk*/
ext.autoIncrementBuildNumber = {
    if (versionPropsFile.canRead()) {
        def Properties versionProps = new Properties()
        versionProps.load(new FileInputStream(versionPropsFile))
        versionBuild = versionProps['VERSION_BUILD'].toInteger() + 1
        versionProps['VERSION_BUILD'] = versionBuild.toString()
        versionProps.store(versionPropsFile.newWriter(), null)
    } else {
        throw new GradleException("Could not read version.properties!")
    }
}
```

Leggi e assegna il numero di versione da un file di proprietà a una variabile

def versionPropsFile = file ('version.properties') def versionBuild

```
/*Setting default value for versionBuild which is the last incremented value stored in the
file */
if (versionPropsFile.canRead()) {
    def Properties versionProps = new Properties()
    versionProps.load(new FileInputStream(versionPropsFile))
    versionBuild = versionProps['VERSION_BUILD'].toInteger()
} else {
    throw new GradleException("Could not read version.properties!")
}
```

Leggi Numero di versione dell'incremento automatico utilizzando lo script Gradle per le

applicazioni Android online: https://riptutorial.com/it/gradle/topic/10696/numero-di-versione-dell-incremento-automatico-utilizzando-lo-script-gradle-per-le-applicazioni-android

# Capitolo 11: Personalizzazione dell'attività IDEA IntelliJ

### Sintassi

- groovy.util.Node = node.find {childNode -> return true || falso}
- node.append (nodeYouWantAsAChild)
- groovy.util.Node parsedNode = (nuovo XmlParser ()). parseText (someRawXMLString)
- " 'stringa a più linee (non interpolata)' "

### Osservazioni

I tre file di base di un progetto IntelliJ - ipr, iws e iml - sono accessibili come gradle nel task idea tramite

project.ipr
module.iml
workspace.iws

usando il .withXml puoi accedere a xml. Usando il .asNode () su quello si trasforma in un nodo xml groovy.

Ex:

```
project.ipr.withXml { provider ->
    def node = provider.asNode()
```

Da lì è piuttosto semplice - modificare gradle per configurare i progetti IntelliJ per te, prendere il file all'avvio, eseguire le azioni che desideri gradle (all'interno di IntelliJ), quindi diffare il nuovo file con il vecchio file. Dovresti vedere quale XML ti servirà per personalizzare il lavoro idea. Dovrai anche prendere nota di dove si trova il xml.

Un'altra cosa da considerare è che non si desidera duplicare i nodi all'interno dei file IntelliJ se si esegue l'idea gradle più volte. Quindi, dovrai cercare il nodo che desideri creare e, se non è lì, puoi crearlo e inserirlo.

#### insidie:

A volte, quando si usa == per il confronto delle stringhe nel metodo find, fallisce. Quando collaudo e trovo che sia il caso, io uso .contains.

Durante la ricerca di nodi, non tutti i nodi hanno l'attributo che stai utilizzando come criterio, quindi assicurati di verificare la presenza di null.

### Examples

#### Aggiungi una configurazione di esecuzione di base

Presupposti per questo esempio:

- Hai una classe, foo.bar.Baz .
- Vorresti creare una configurazione di esecuzione che esegua il metodo principale.
- È in un modulo chiamato fooBar.

```
Nel tuo file gradle:
```

```
idea {
    workspace.iws.withXml { provider ->
        // I'm not actually sure why this is necessary
        def node = provider.asNode()
        def runManager = node.find { it.@name.contains('RunManager')}
        // find a run configuration if it' there already
        def runner = runManager.find { it.find ({ mainClass ->
            return mainClass.@name != null && mainClass.@name == "MAIN_CLASS_NAME" &&
mainClass.@value != null && mainClass.@value.contains('Baz');
        }) != null }
        // create and append the run configuration if it doesn't already exists
        if (runManager != null && runner == null) {
            def runnerText = '''
                <configuration default="false" name="Baz" type="Application"
factoryName="Application" nameIsGenerated="true">
                  <extension name="coverage" enabled="false" merge="false" runner="idea">
                    <pattern>
                      <option name="PATTERN" value="foo.bar.Baz" />
                      <option name="ENABLED" value="true" />
                    </pattern>
                  </extension>
                  <option name="MAIN_CLASS_NAME" value="foo.bar.Baz" />
                  <option name="VM_PARAMETERS" value="" />
                  <option name="PROGRAM_PARAMETERS" value="" />
                  <option name="WORKING_DIRECTORY" value="file://$PROJECT_DIR$" />
                  <option name="ALTERNATIVE_JRE_PATH_ENABLED" value="false" />
                  <option name="ALTERNATIVE_JRE_PATH" />
                  <option name="ENABLE_SWING_INSPECTOR" value="false" />
                  <option name="ENV_VARIABLES" />
                  <option name="PASS_PARENT_ENVS" value="true" />
                  <module name="foobar" />
                  <envs />
                  <method />
                </configuration>'''
            runner = (new XmlParser()).parseText(runnerText)
            runManager.append(config);
        }
        // If there is no active run configuration, set the newly made one to be it
        if (runManager != null && runManager.@selected == null) {
            runManager.@selected="${runner.@factoryName}.${runner.@name}"
        }
   }
}
```

Leggi Personalizzazione dell'attività IDEA IntelliJ online: https://riptutorial.com/it/gradle/topic/2297/personalizzazione-dell-attivita-idea-intellij

# Capitolo 12: Script di Gradle Init

### Examples

Aggiungi repository predefinito per tutti i progetti

Aggiungi un init.gradle alla cartella gradle dell'utente. Init.gradle è riconosciuto su ogni progetto.

```
Unix: ~/.gradle/init.gradle
```

Questi sono anche percorsi alternativi dove lo script di init può essere inserito e caricato automaticamente: -

- Qualsiasi file \* .gradle in USER\_HOME / .gradle / init.d
- Qualsiasi file \* .gradle nella directory init.d dell'installazione di Gradle

init.gradle con mavenLocal come repository in tutti i progetti.

```
allprojects {
    repositories {
        mavenLocal()
    }
}
```

Con questo hai a disposizione la cache del tuo maven locale in tutti i repository. Un caso d'uso potrebbe essere quello di usare un jar che si inserisce in "gradle install" in un altro progetto senza aggiungere il repository mavenLocal a build.gradle o aggiungendo un server nexus / artifactory.

Leggi Script di Gradle Init online: https://riptutorial.com/it/gradle/topic/4234/script-di-gradle-init

# Capitolo 13: Utilizzando plugin di terze parti

### **Examples**

Aggiunta di un plug-in di terze parti a build.gradle

Gradle (Tutte le versioni) Questo metodo funziona per tutte le versioni di gradle

Aggiungi il codice buildscript all'inizio del tuo file build.gradle.

```
buildscript {
  repositories {
    maven {
        url "https://plugins.gradle.org/m2/"
    }
    dependencies {
        classpath "org.example.plugin:plugin:1.1.0"
    }
}
apply plugin: "org.example.plugin"
```

**Gradle (Versioni 2.1+)** Questo metodo funziona solo per i progetti che utilizzano Gradle 2.1 o versioni successive.

```
plugins {
   id "org.example.plugin" version "1.1.0"
}
```

build.gradle con più plug-in di terze parti

#### Gradle (Tutte le versioni)

Quando si aggiungono più plug-in di terze parti non è necessario separarli in diverse istanze del codice buildscript (Tutti) o plug-in (2.1+), è possibile aggiungere nuovi plug-in insieme a plug-in preesistenti.

```
buildscript {
  repositories {
    maven {
        url "https://plugins.gradle.org/m2/"
     }
     dependencies {
        classpath "org.example.plugin:plugin:1.1.0"
        Classpath "com.example.plugin2:plugin2:1.5.2"
     }
     apply plugin: "org.example.plugin"
```

```
apply plugin: "com.example.plugin2"
```

#### Gradle (versioni 2.1+)

```
plugins {
   id "org.example.plugin" version "1.1.0"
   id "com.example.plugin2" version "1.5.2"
}
```

Leggi Utilizzando plugin di terze parti online: https://riptutorial.com/it/gradle/topic/9183/utilizzando-plugin-di-terze-parti

# Titoli di coda

| S.<br>No | Capitoli                                                                                                    | Contributors                                                                                                    |
|----------|----------------------------------------------------------------------------------------------------|----------------------------------------------------------------------------------------------------|
| 1        | Iniziare con Gradle                                                                                                   | Afterfield, bassim, Community, Emil Burzo, Eric Wendelin,<br>Hamzawey, Hillkorn, Matthias Braun, Nikem, Pepper Lebeck-<br>Jobe, Sergey Yakovlev, Stanislav, user2555595, vanogrid, Will |
| 2        | Compiti di<br>ordinazione                                                                                             | Gabriele Mariotti                                                                                                    |
| 3        | dipendenze                                                                                                    | Afshin, Andrii Abramov, GameScripting, Hillkorn, leeor, Matthias<br>Braun, mcarlin, mszymborski, Will                                                                                   |
| 4        | Dipendenze delle<br>attività                                                                                          | Gabriele Mariotti, Sergey Yakovlev, Stanislav                                                                                                    |
| 5        | Gradle Performance                                                                                                    | ambes, Sergey Yakovlev, Will                                                                                                    |
| 6        | Gradle Plugin                                                                                                    | Gabriele Mariotti, JBirdVegas                                                                                                    |
| 7        | Gradle Wrapper                                                                                                    | ajoberstar, Fanick, HankCa, I Stevenson                                                                                                    |
| 8        | Inclusa sorgente<br>nativa - sperimentale                                                                             | iHowell                                                                                                    |
| 9        | Inizializzare Gradle                                                                                                  | Eric Wendelin, Will                                                                                                    |
| 10       | Numero di versione<br>dell'incremento<br>automatico<br>utilizzando lo script<br>Gradle per le<br>applicazioni Android | Jayakrishnan PM                                                                                                    |
| 11       | Personalizzazione<br>dell'attività IDEA<br>IntelliJ                                                                   | IronHorse, Sam Sieber, Will                                                                                                    |
| 12       | Script di Gradle Init                                                                                                 | ambes, Hillkorn                                                                                                    |
| 13       | Utilizzando plugin di<br>terze parti                                                                                  | Afterfield                                                                                                    |